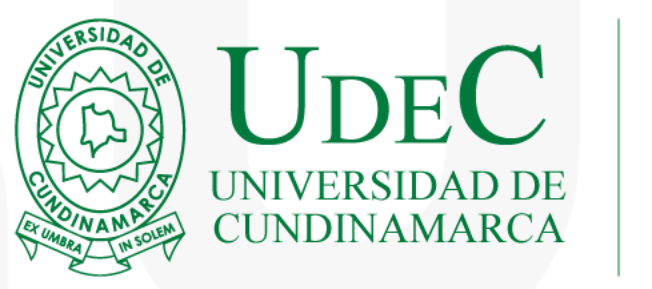

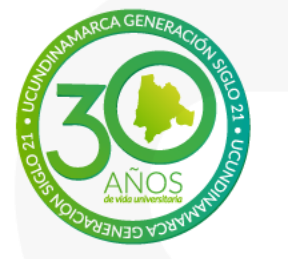

### COMO PAGAR SUS ORDENES DE PEDIDO POR PSE

Oficina de tesorería 2024

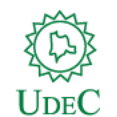

# Paso 1

Ingrese a la plataforma con su usuario y contraseña

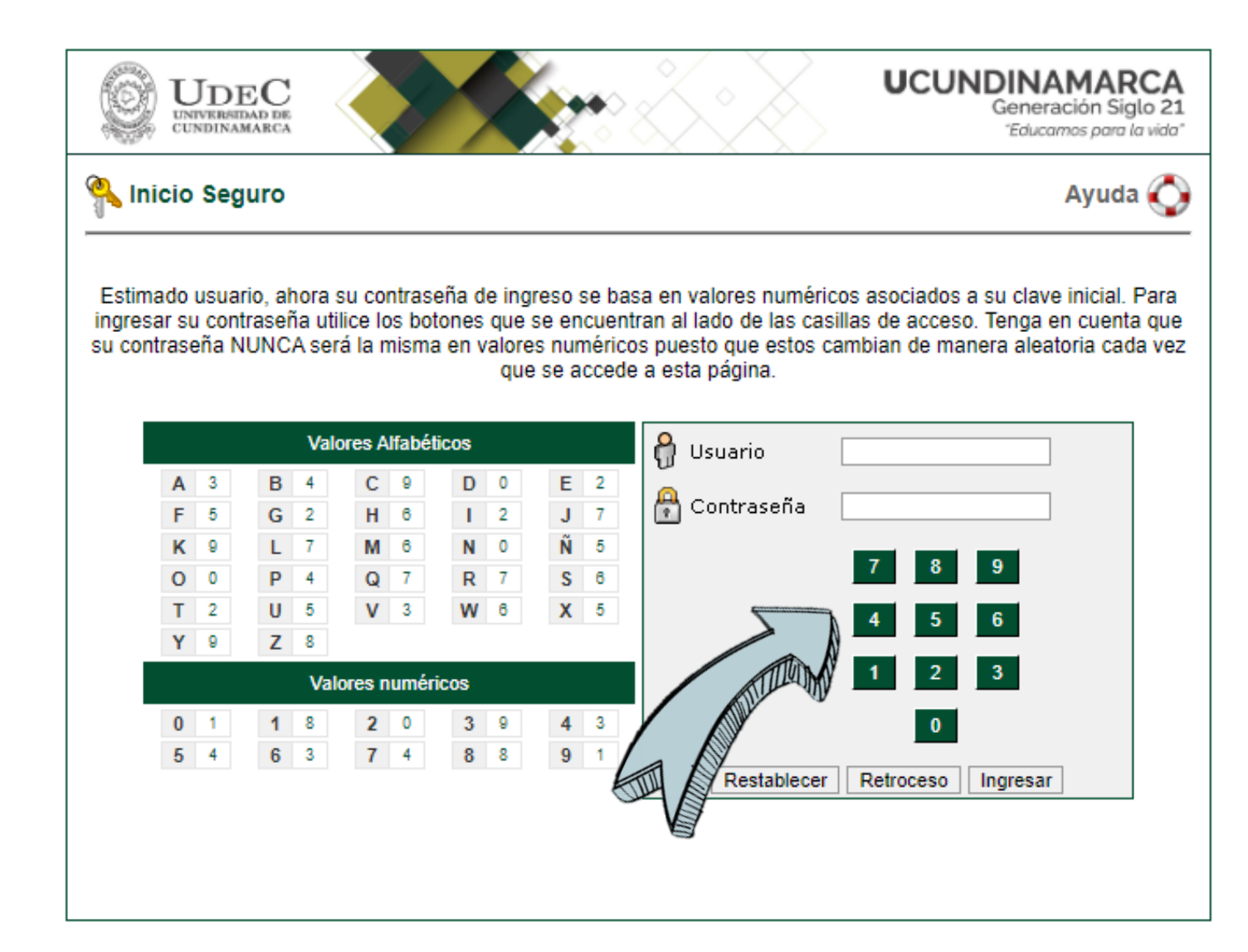

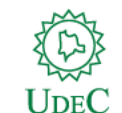

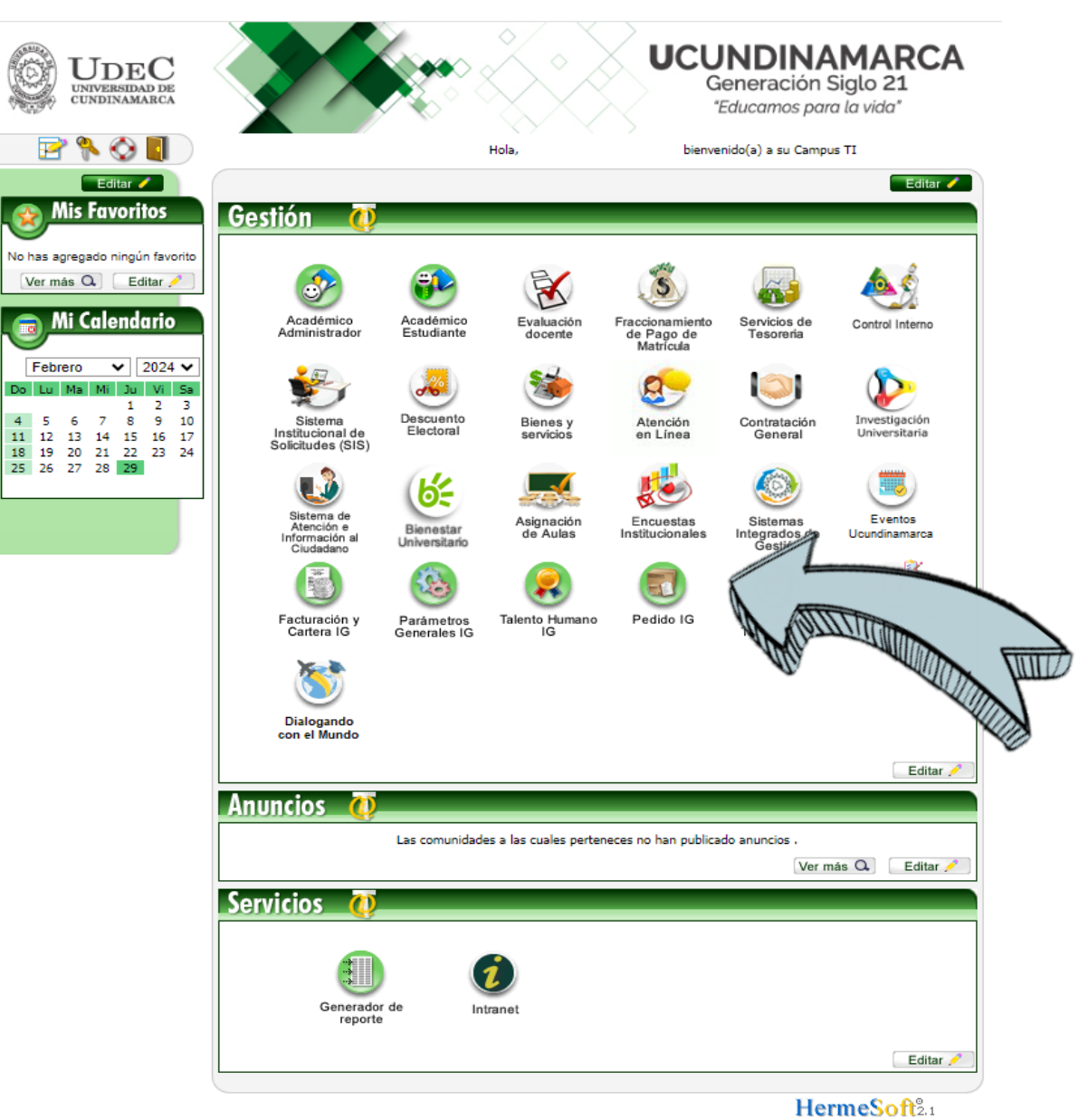

Seleccione el Rol de PEDIDO IG

Paso 2

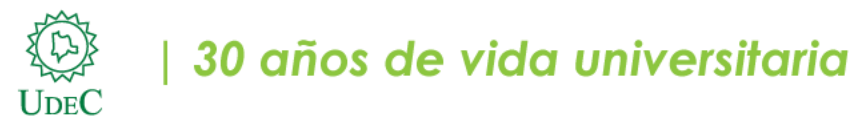

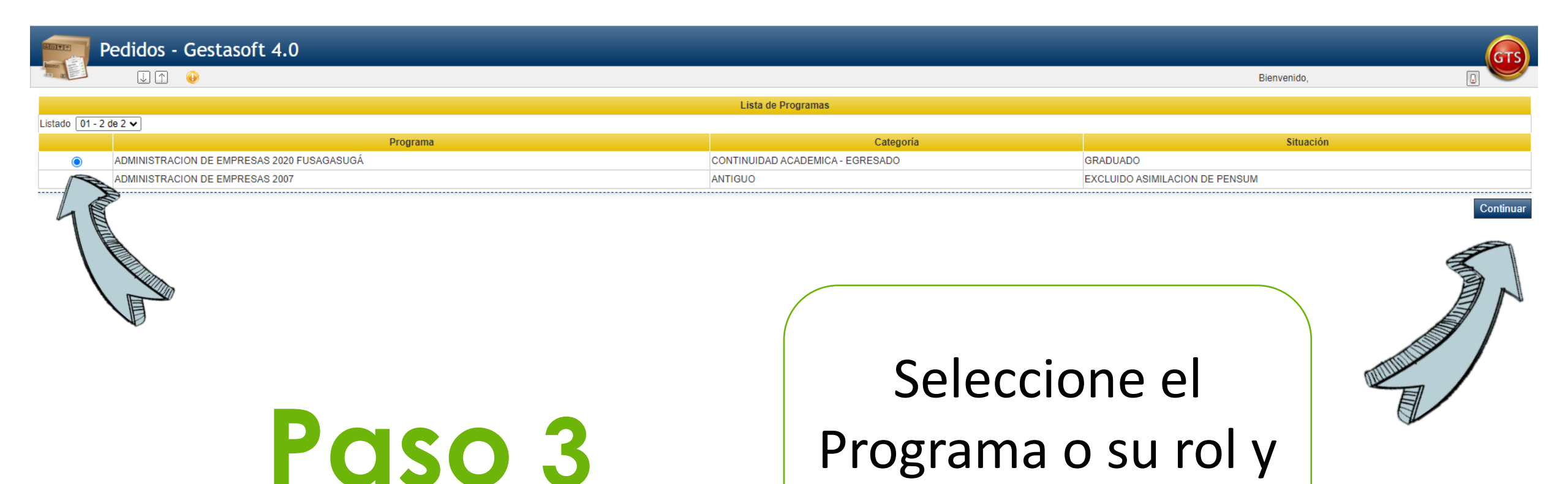

pulse **Continuar**.

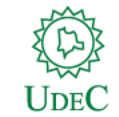

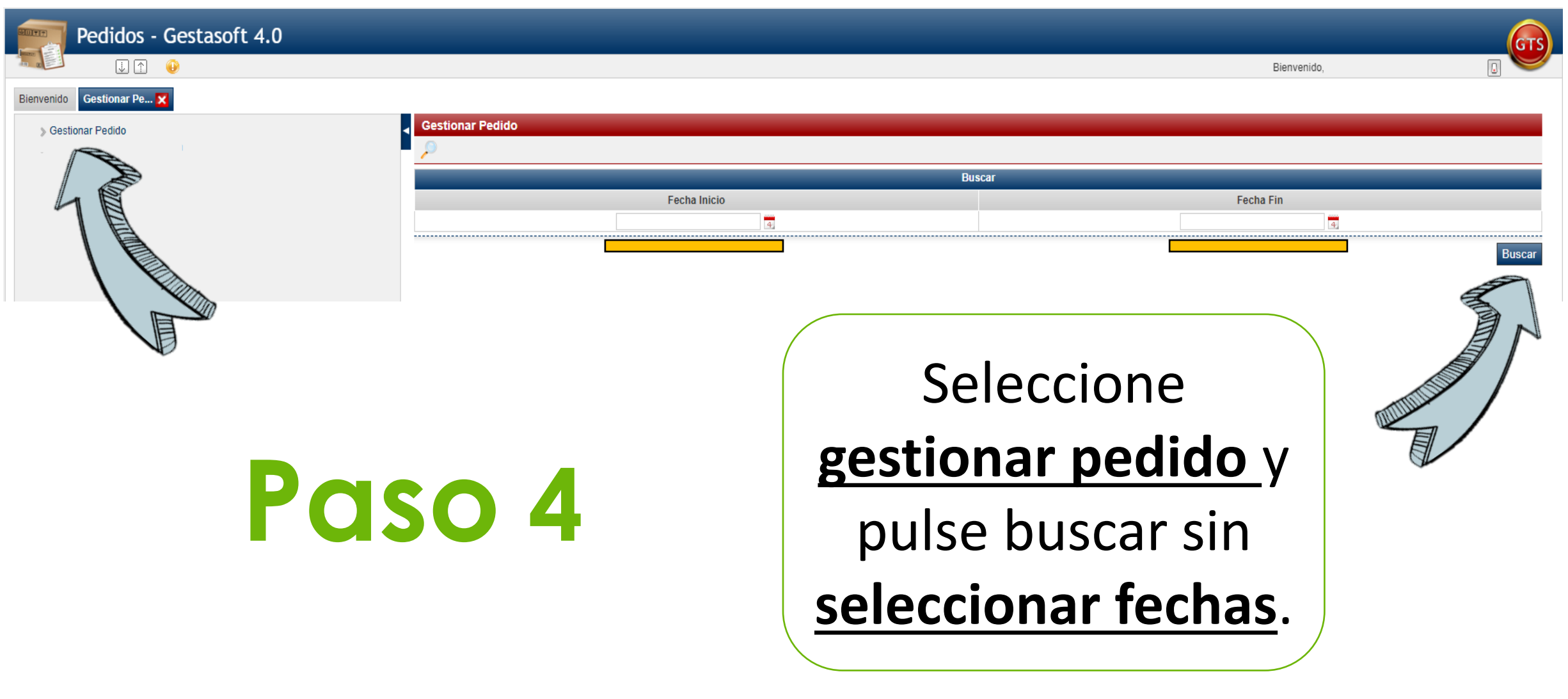

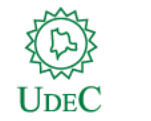

| Listar     |                       |         |            |                                                                                                    |  |  |  |
|------------|-----------------------|---------|------------|----------------------------------------------------------------------------------------------------|--|--|--|
| Listado 01 | stado 01 - 10 de 15 🗸 |         |            |                                                                                                    |  |  |  |
|            | Fecha                 | Número  | Estado     | Descripción                                                                                                    |  |  |  |
| ۲          | 31-03-2024            | 5257107 | ACTIVA     | CONSTANCIA DE ESTUDIO ESTUDIANTES PREGRADO                                                                                                    |  |  |  |
|            | 15-02-2024            | 8982407 | DESPACHADA | DERECHOS DE GRADO PREGRADO ORDINARIO                                                                                                    |  |  |  |
|            | -06-2023              | 8076515 | DESPACHADA | SEGURO DE VIDA ESTUDIANTIL                                                                                                    |  |  |  |
|            | 0-12-2022             | 8046503 | DESPACHADA | SEGURO DE VIDA ESTUDIANTIL                                                                                                    |  |  |  |
| d          | 07-2022               | 8021974 | DESPACHADA | DERECHO LABORATORIO ADMINISTRACION DE EMPRESAS FUSAGASUGA                                                                                                    |  |  |  |
| े          | 021                   | 7986449 | DESPACHADA | DERECHO LABORATORIO ADMINISTRACION DE EMPRESAS FUSAGASUGA                                                                                                    |  |  |  |
| 0          |                       | 7968597 | DESPACHADA | SEGURO DE VIDA ESTUDIANTIL                                                                                                    |  |  |  |
| 0          |                       | 7951128 | DESPACHADA | EXONERACION PAGO DE MATRICULA (TIPO A) ADMINISTRACION DE EMPRESAS FUSAGASUGA                                                                                                    |  |  |  |
| 0          | 27-04 21              | 246     | DESPACHADA | II CONGRESO EMPRESARIAL: REACTIVACIÓN ECONÓMICA Y RESILIENCIA EN TIEMPOS DE PANDEMIA COVID 19-<br>CIENCIAS ADMINISTRATIVAS, ECONÓMICAS Y CONTABLES-ADMINISTRACIÓN DE EMPRESAS-FUSAGASUGÁ |  |  |  |
| 0          | 31-12-2020            | 5307933 | DESPACHADA | SEGURO DE VIDA ESTUDIANTIL                                                                                                    |  |  |  |

.....

## Paso 5

### Seleccione su <u>orden</u> <u>de pedido</u> y pulse <u>Pago en Línea</u>.

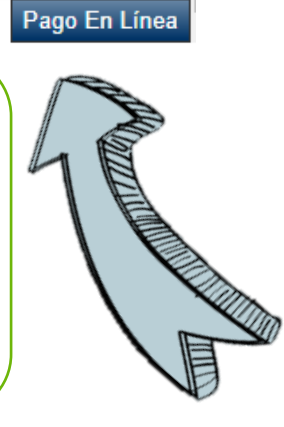

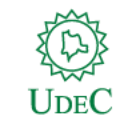

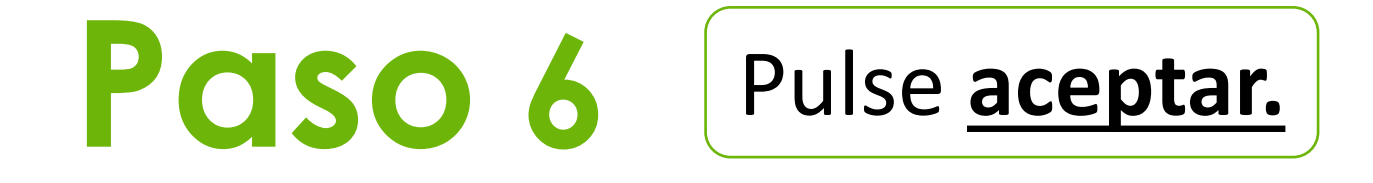

plataforma.ucundinamarca.edu.co dice

¿ Está seguro de realizar el pago para CONSTANCIA DE ESTUDIO ESTUDIANTES PREGRADO ?

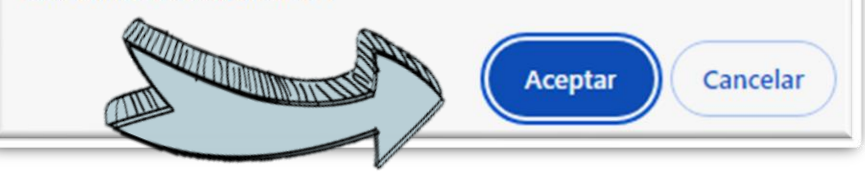

|                                  |                                    |                                |           | Pago En Línea  |                          |          |                 |               | _       |
|----------------------------------|------------------------------------|--------------------------------|-----------|----------------|--------------------------|----------|-----------------|---------------|---------|
| Fecha Numeració                  |                                    | ón Identif                     |           | ficación       | Nombre Cliente           |          | è               |               |         |
| 29-02-2024 5257107               |                                    | 07 1003f                       |           | 619385         | SANTIAGO PACHON CARDENAS |          | RDENAS          |               |         |
|                                  | Lista de Productos                 |                                |           |                |                          |          |                 |               |         |
|                                  | Código Interno                     | Descripción                    | Cantidad  | Valor Unitario | Subtotal                 |          | Valor IVA       | Valor Total   |         |
|                                  | 4520 CONSTANCIA D                  | E ESTUDIO ESTUDIANTES PREGRADO | 1         | 6900.0         | 0                        | 6900.00  |                 |               | 6900.00 |
|                                  |                                    |                                |           | Tota           | l                        | 6900.00  | 0.00            | )             | 6900.00 |
|                                  | Impuestos Retenciones y Descuentos |                                |           |                |                          |          |                 |               |         |
| Tipo de Descuento                |                                    |                                |           |                | Porcentaje Base          | Signo    | Valor Descuento |               |         |
| PROCULTURA                       |                                    |                                |           | 0              | +                        |          | 7.100,00        |               |         |
| PRODESARROLLO                    |                                    |                                |           | 0              | +                        | 7.100,00 |                 |               |         |
| PROELECTRIFICACIÓN (CUOTA FIJA)  |                                    |                                |           | 0              | +                        | 9.400,00 |                 |               |         |
| PROUDEC 20% FONDO PENSIONAL DPTO |                                    |                                |           | 0              | +                        | 940,00   |                 |               |         |
| PROUDEC 80%                      |                                    |                                |           | 0              | +                        | 3.760,00 |                 |               |         |
| Subtotal                         |                                    |                                | Total IVA |                | Total Descuente          |          |                 | Total a Pagar |         |
| 6.900,00 0,00                    |                                    |                                | 0,00      |                | 28.300,                  | 00       |                 | 35.200,00     |         |
|                                  |                                    |                                |           |                |                          |          |                 |               |         |

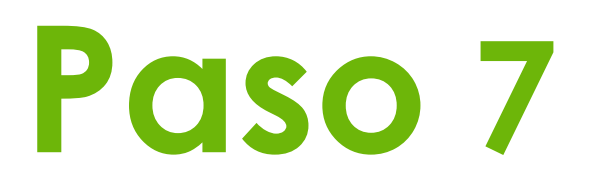

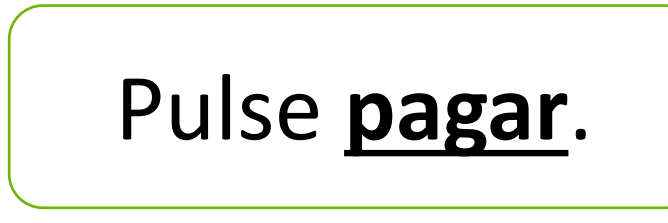

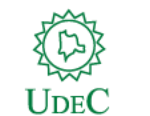

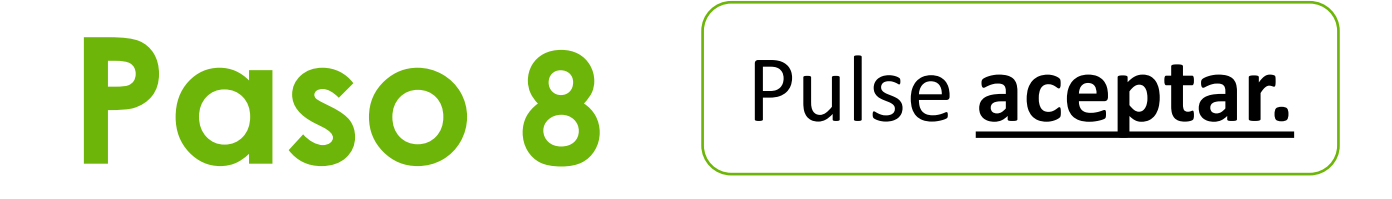

plataforma.ucundinamarca.edu.co dice

El pago en línea que va a hacer a continuación se hace a través del Proveedor de Servicios Electrónicos PAYMENTEZ

¿Está seguro de realizar la transacción?

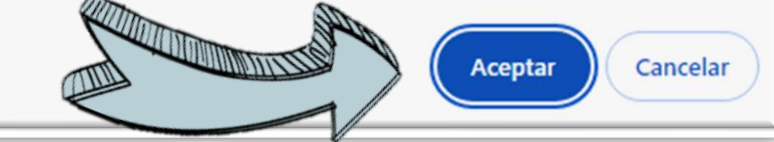

| Pago En Línea                            |                |                                   |                  |               |  |  |  |
|------------------------------------------|----------------|-----------------------------------|------------------|---------------|--|--|--|
| Identificación                           | Tipo Documento | Nombre                            |                  |               |  |  |  |
| Verificar sus datos personales           | CC             | Verificar su información personal |                  |               |  |  |  |
| Referencia de Pago de la Orden de Pedido |                | Estado                            | Fecha Expedición | Valor a Pagar |  |  |  |
| 842131                                   |                | ACTIVA                            | 29-02-2024       | 35.200,00     |  |  |  |
| Correo Electrónico                       |                |                                   |                  |               |  |  |  |
| Verificar su información personal        |                |                                   |                  |               |  |  |  |

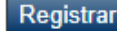

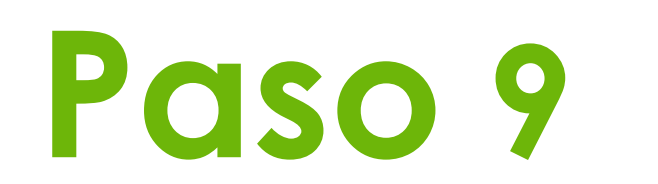

Gestionar Pedido

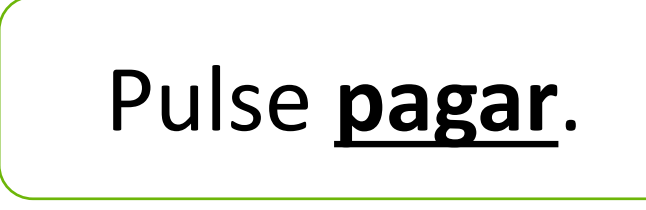

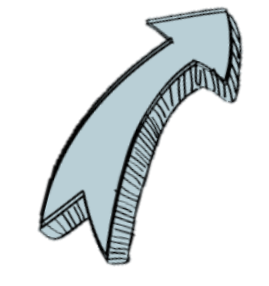

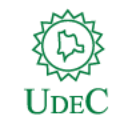

Pulse aceptar.

#### 30 años de vida universitaria

plataforma.ucundinamarca.edu.co dice

¿Está seguro de iniciar el pago en linea de su orden de pedido con valor de \$35.200,00?

Paso 11

Verificar la información

de los detalles de tu

compra y pulse pagar

con PSE.

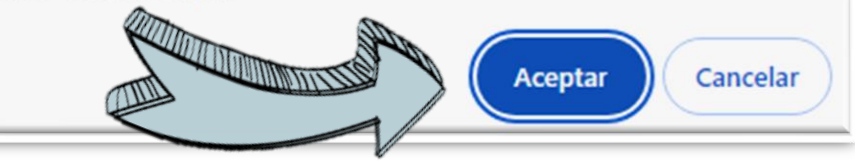

Iink.paymentez.com/checkout/nZzgAQg3dZwIYVqd7Q0 জন UDEC Detalles de tu compra Nombre Apellido Número de referencia Correo electrónico 842131-ORPE Descripción Moneda Valor de la compra COP 842131 \$35,200.00 \$35.200,00 COP

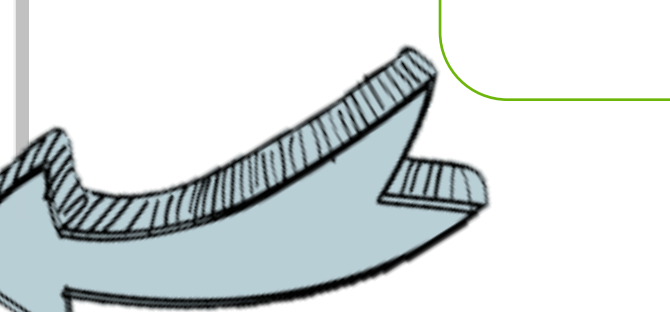

Métodos de pago

Paso 10

🕙 Link To Pay - Google Chrome

PAGAR CON PSE

www.ucundinamarca.edu.co | Vigilada Mineducación

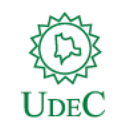

Pago con PSE x Tipo de documento\* Diligenciar según corresponda Š Número de documento\* Diligenciar según corresponda Tipo de persona\* Diligenciar según corresponda Banco\* Diligenciar según corresponda Teléfono\* Diligenciar según corresponda Dirección\* Diligenciar según corresponda PAGAR CANCELAR CON PSE

## Paso 12

Diligenciar toda la información y pulse pagar con <u>PSE</u>.

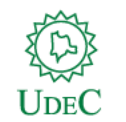

#### S PSE - Google Chrome

avvivienda.com/wps/portal/PSE/!ut/p/z1/04\_Sj9CPykssy0xPLMnMz0vMAfljo8zi\_TwsTQy9LYz8LMzdXA0CnX28jb1cPQwdPQ...

Image: Comparison of the state of the state of the s

Jueves 29 de Febrero de 2024, 12:21 PM

Código único CUS: 482991965

×

Paso 13

#### **EJEMPLO**

#### INGRESO PARA EL PAGO POR PSE. EL SISTEMA LO DIRECCIONARÁ PARA CONTINUAR CON SU TRANSACCIÓN PERSONAL EN SU BANCO.

SELECCIONAR SEGÚN CORRESPONDA.

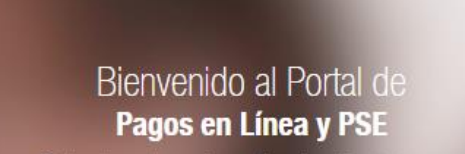

Seleccione el canal por el cual realizará el pago:

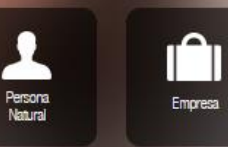

No olvide Cerrar Sesión a vez termine sus transacciones

Banco Davivienda S.A. Todos los derechos reservados 2024

VIGILADO SUPERINTENDENCIA FINANCIEF

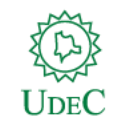

## Paso 14

#### EJEMPLO

#### **INGRESAR LA INFORMACIÓN REQUERIDA:**

Diligenciar y seleccionar el tipo de documento y el No. de documento

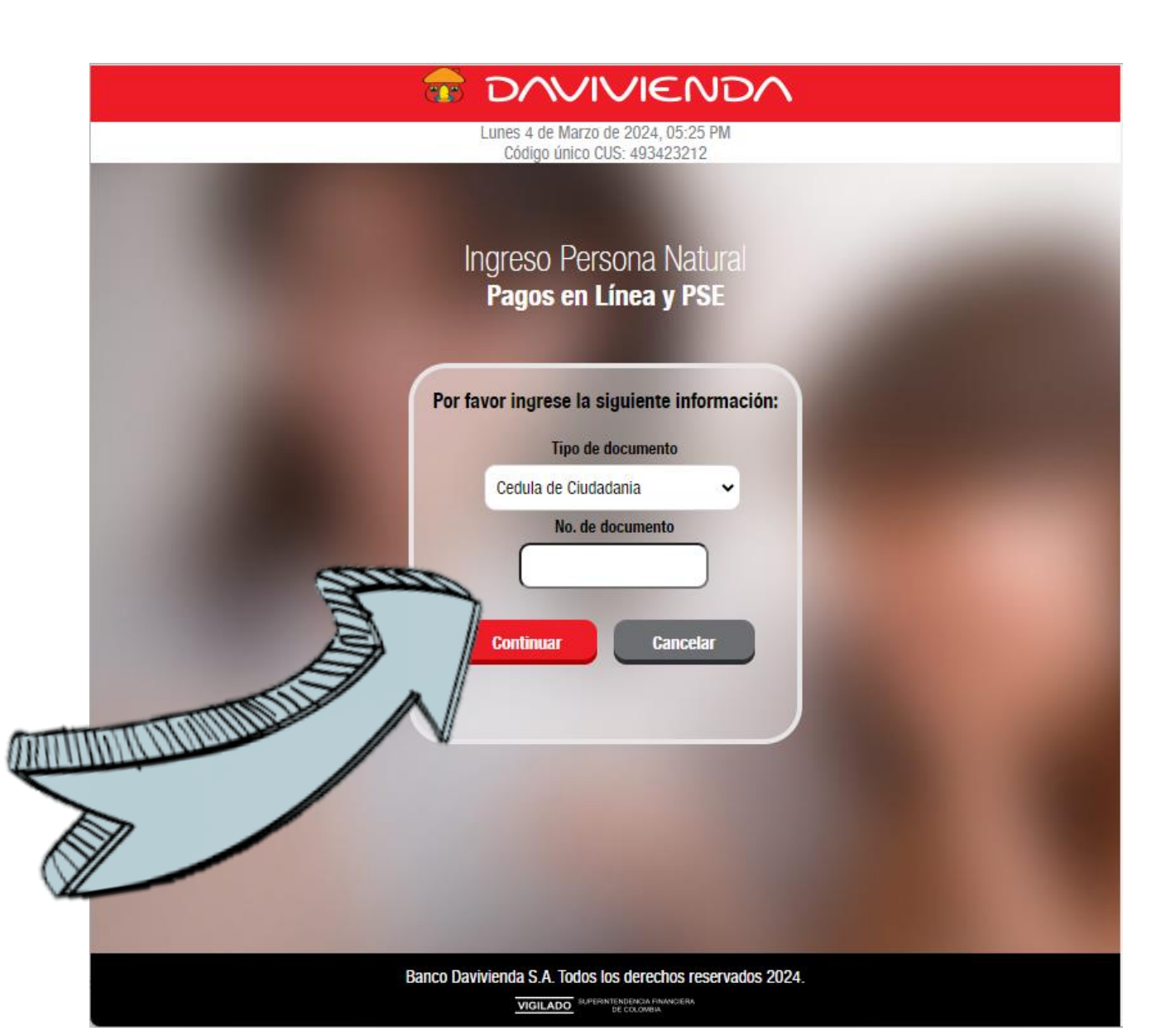

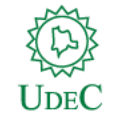

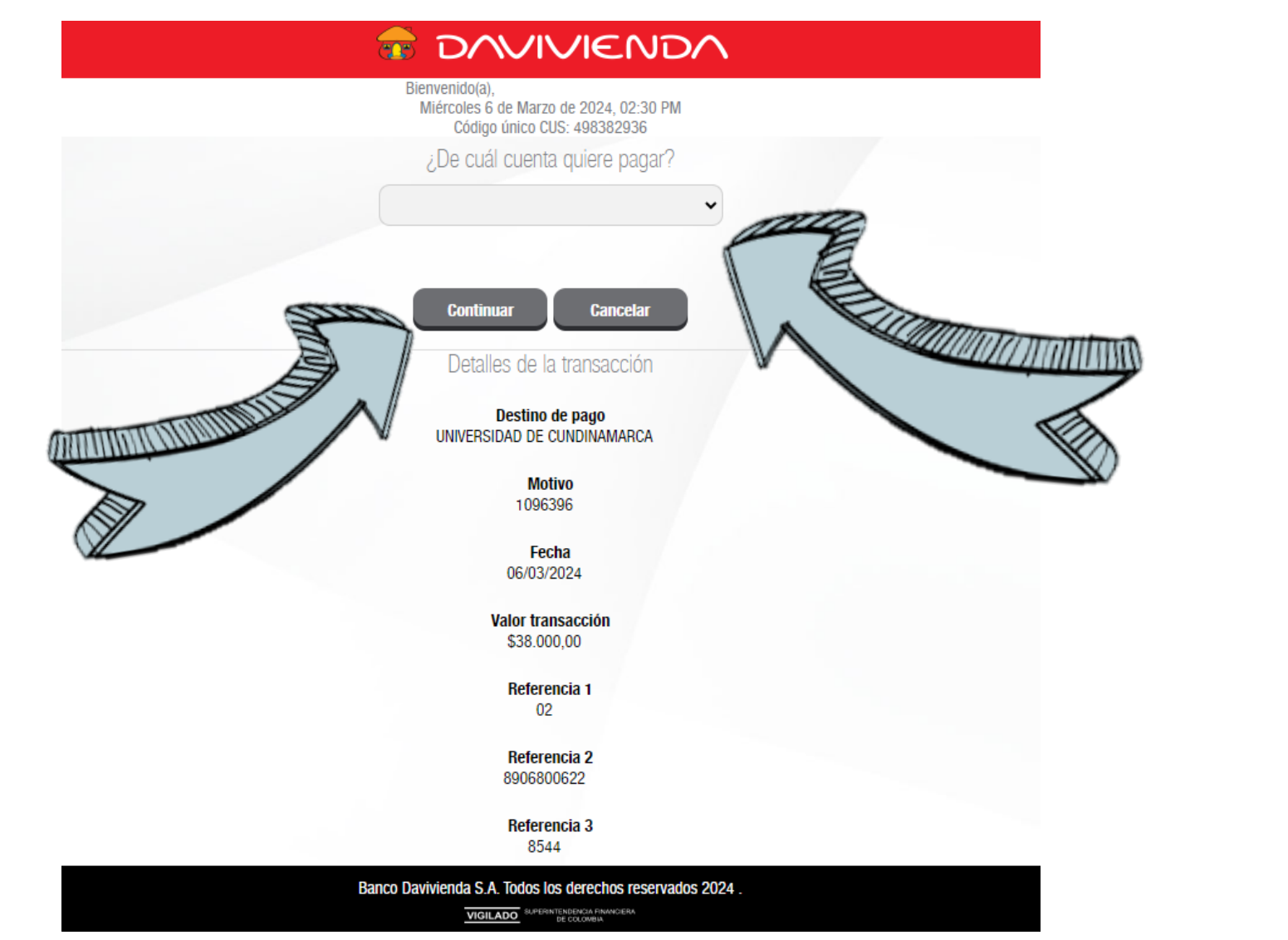

### Paso 15

#### EJEMPLO

SE DEBE SELECCIONAR LA CUENTA CON LA QUE SE REALIZARÁ EL PAGO.

Paso 16

EJEMPLO

#### PULSAR CONTINUAR

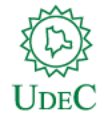

| Bienvenido(a)<br>Miércoles 6 de Marzo de 2024, 02:54 PM<br>Código único CUS: 498457909    |                                                                                                    |
|-------------------------------------------------------------------------------------------|----------------------------------------------------------------------------------------------------|
| ¿De cuál cuenta quiere pagar?                                                             |                                                                                                    |
| Cuenta De Ahorros 🗸                                                                       |                                                                                                    |
| Para realizar su pago, haga clic <b>una sola</b><br><b>vez</b> en el botón Efectuar Pago. |                                                                                                    |
| Efectuar pago Cancelar                                                                    |                                                                                                    |
| Detalles de la transacción                                                                |                                                                                                    |
| Destino de pago<br>UNIVERSIDAD DE CUNDINAMARCA                                            |                                                                                                    |
| <b>Motivo</b><br>1096396                                                                  |                                                                                                    |
| Fecha<br>06/03/2024                                                                       |                                                                                                    |
| Valor transacción<br>\$38.000,00                                                          |                                                                                                    |
| Referencia 1<br>02                                                                        |                                                                                                    |
| Referencia 2                                                                              |                                                                                                    |
|                                                                                           | Bienvenido(a)<br>Miérocles & de Marzo de 2024, 02:54 PM<br>Coigo único CUS: 498457909<br>; De cuál cuenta quiere pagar?<br>Cuenta De Ahorros<br>Cuenta De Ahorros<br>Cancelar<br>Detalles de la transacción<br>Detalles de la transacción<br>Surversidad De CUNDINAMARCA<br>Motivo<br>1096396<br>Fecha<br>06/03/2024<br>Sasono,00<br>Referencia 1<br>02 |

### Paso 17

#### EJEMPLO

#### PULSAR EFECTUAR PAGO

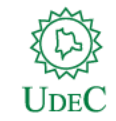

#### Resumen de tu compra

| Usuario<br>Nombre  |                        |
|--------------------|------------------------|
| Correo electrónico |                        |
| Orden              |                        |
| Descripción        | 842131                 |
| Monto              | \$35.200               |
| Referencia         | 842131-ORPE            |
| Moneda             | COP                    |
| Método de pago     | Transferencia bancaria |
| Estado             |                        |

#### Pagado

#### \$35.200 COP

| Identificación            | PSE-60587722     |
|---------------------------|------------------|
| Número de identificación  | 8906800622       |
| Monto                     | \$35.200         |
| Estado                    |                  |
| Código del banco          | 1051             |
| Nombre del Banco          | BANCO DAVIVIENDA |
| Fecha de pago             |                  |
| Ciclo pse                 | 4                |
| Identificación del ticket | 60587722         |
| Código de trazabilidad    | 498506109        |
| Mensaje                   |                  |
| Detalles                  |                  |
|                           |                  |

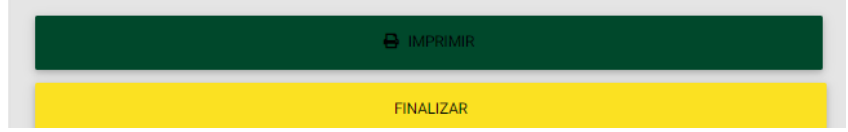

### aymentez

Respuesta de Pago en Línea

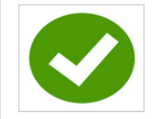

El pago realizado fue procesado con éxito, gracias por utilizar nuestros servicios.

AcademuSoft

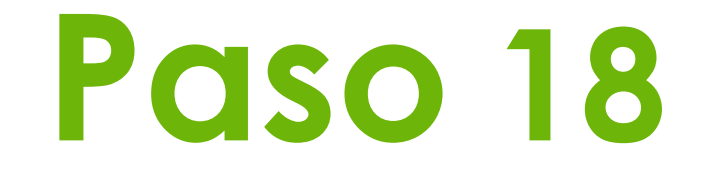

FINALMENTE: LA TRANSACCIÓN YA SE ENCUENTRA EN ESTADO <u>PAGADO</u>